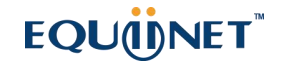

# EQUÜNET 安科耐特

# **Quick Installation Guide**

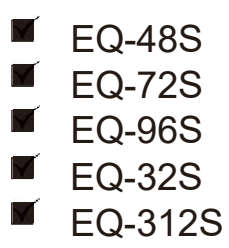

### 1 Product Model & Number of Ports

| Port Type<br>Model | Network Port | RJ21 | RJ45 |
|--------------------|--------------|------|------|
| EQ-48S             | 3            | 2    | 12   |
| EQ-72S             | 3            | 3    | 18   |
| EQ-96S             | 3            | 4    | 24   |
| EQ-32S             | 2            | 0    | 8    |
| EQ-312S            | 3            | 13   | 78   |

 For the EQ series product, FXS Ports support two types, RJ21 or RJ45. Please check the table above for the number of ports on specific product models;

 Please confirm your product model before installation and follow the installation guideline for the model.

## 2 Description of Indicators

| Indicator | Definition           | Status         | Description                                                                    |
|-----------|----------------------|----------------|--------------------------------------------------------------------------------|
|           |                      | On             | The gateway is powered on                                                      |
| PWR       | Power<br>Indicator   | Off            | The gateway is powered off or there is no power supply                         |
|           |                      | Slow Flashing  | The gateway is running properly                                                |
| RUN       |                      | Fast Flashing  | SIP account is registered successfully                                         |
|           | Running<br>Indicator | Off            | The gateway is running improperly                                              |
| EVO       | Telephone In-use     | On             | FXS port is currently occupied by a call                                       |
| FX5       | Indicator            | Off            | FXS port is idle or faulty                                                     |
|           | Network Link         | Green Flashing | The gateway is properly connected to network                                   |
| MGMT      | Indicator            | Off            | The gateway is not connected to network or network connection is improper way. |

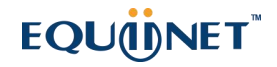

|             | Network Speed | On             | Work at 100Mbps                                                                |
|-------------|---------------|----------------|--------------------------------------------------------------------------------|
|             | Indicator     | Off            | Work at 10Mbps                                                                 |
|             | Network Link  | Green Flashing | The gateway is properly connected to network                                   |
|             | Indicator     | Off            | The gateway is not connected to network or network connection is improper way. |
|             | Network Speed | On             | Work at 1000Mbps                                                               |
| GE0/<br>GE1 | Indicator     | Off            | Work at 10Mbps                                                                 |

#### 3 Indicators & Interfaces ► EQ-48/72/96S

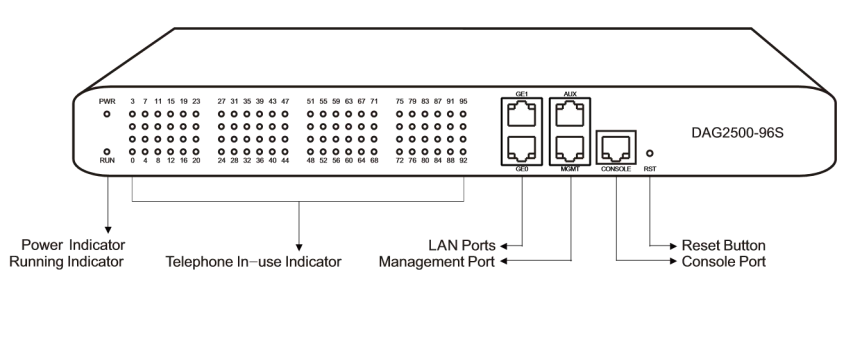

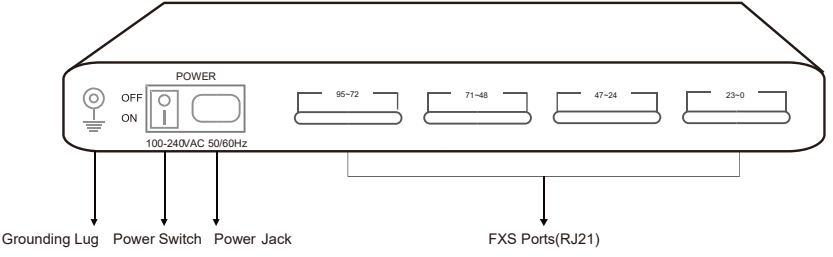

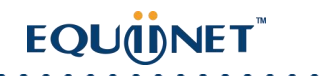

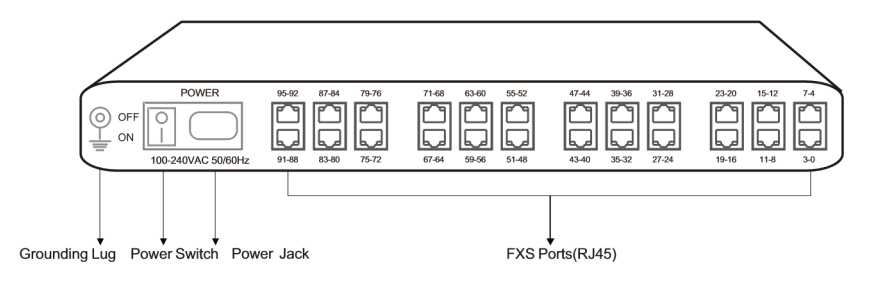

of

Note: EQ-48/72/96S has a similar physical appearance except for the different number ports. And the AUX port on the front panel is a reserved interface.

► EQ-32S

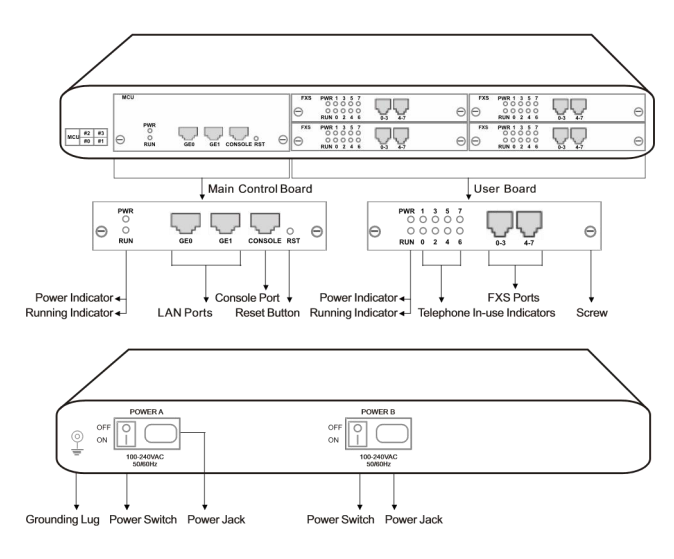

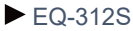

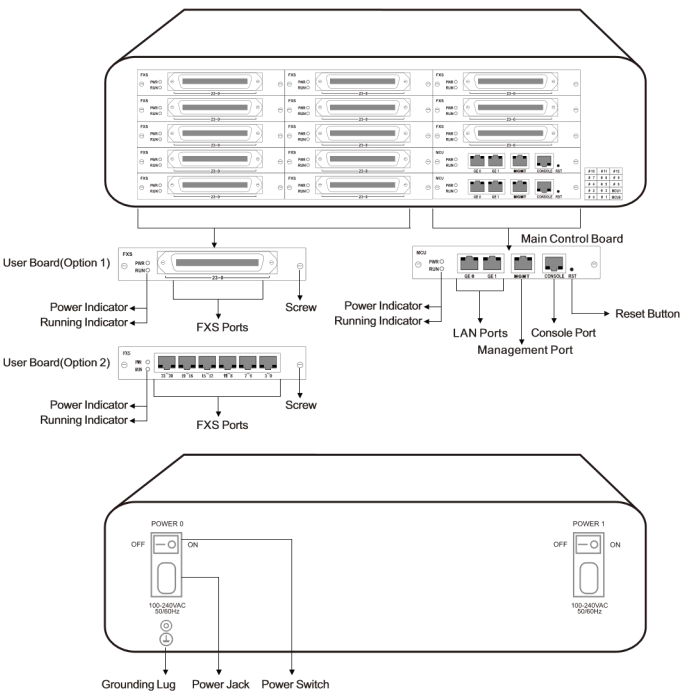

### 4 Installation Attentions

- When installing the device, please confirm the type of telephone interface of the device: The telephone interface type for the EQ and EQ is RJ21 or RJ45;
- \* Please go to **RJ45 & RJ21** Wire Sequence of this guideline to get more information about wire sequence.
- Anti-jamming: to reduce the interference with telephone calls, it's highly recommended that telephone lines connected to the gateway should be placed away from power cables.
- Power supply: Power supply: the power adapter of the gateway accepts 100-240V AC power supply.Please ensure safe and stable power supply.
- Network bandwidth: please ensure there is enough network bandwidth so as to guarantee stabilized running of the gateway.
- Temperature and humidity: to avoid any accident that might cause malfunction, it's advised to
  install the gateway in an equipment room where temperature and humidity are appropriate.
- Ventilation to avoid overheating, please do not pile up the gateway with other devices and make sure the gateway has good ventilation around.
- Mechanical load please make sure the gateway is placed steadily to avoid damage. It's highly advised to horizontally place the gateway on a flat surface or a cabinet.

COMMERCIAL IN CONFIDENCE

# 5 Installation Instructions ►Connection Diagram for EQ-48/72/96S

• Connect gateway with network via a switch

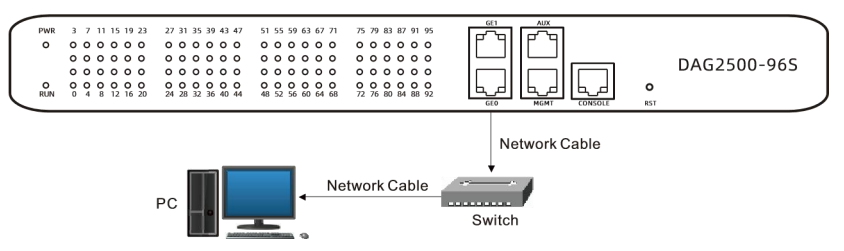

 Connect FXS ports with analog phones, connect gateway with power input and grounding lug

| POWER 95-72                        | 71-48 47-24 22-0 |
|------------------------------------|------------------|
|                                    |                  |
| 100-240VAC 50/60Hz                 |                  |
|                                    | RJ21 Cable       |
| Grounding                          |                  |
|                                    | en en en en en   |
| Grounding 100–240V AC              | Telephone        |
| Connection Diagram for EQ-3000-32S |                  |

• Connect gateway with network via a switch, and connect FXS ports with analog phones

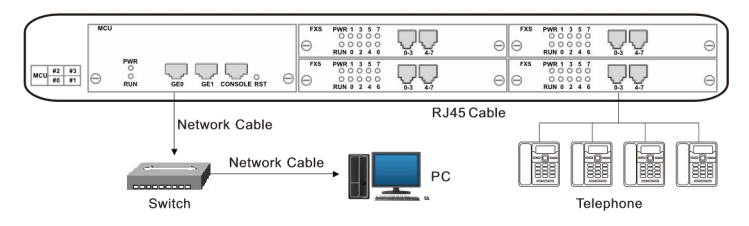

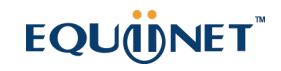

Connect gateway with power input and grounding lug

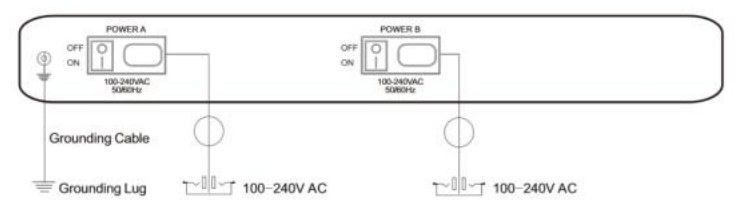

#### ► Connection Diagram for EQ-3000-312S

· Connect gateway with network via a switch, and connect FXS ports with analog phones

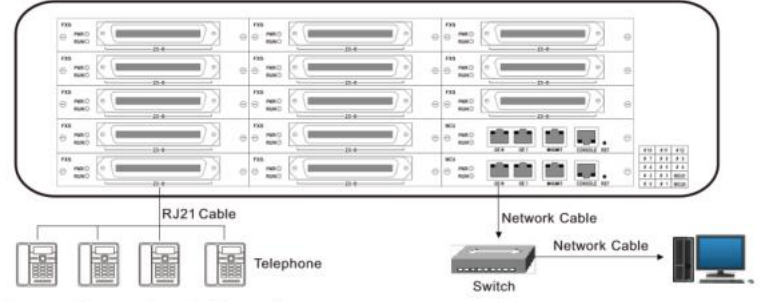

Power Connection & Grounding

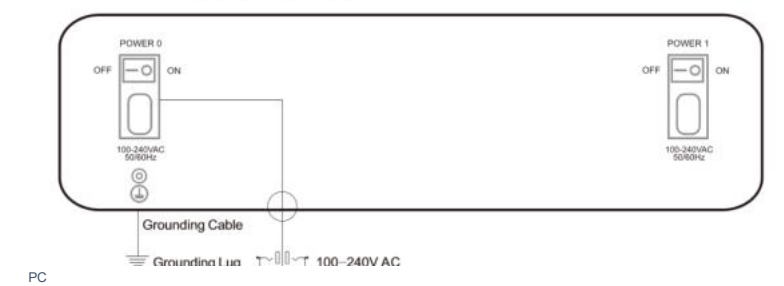

# 6 RJ45 & RJ21 Wire Sequence

·RJ45 Wire Sequence

EQ and EQ support RJ45 Interfaces for FXS connections. One RJ45 cable can be split into four pairs of RJ11 interfaces. The outlook wire sequence of RJ45 cable is shown as follows:

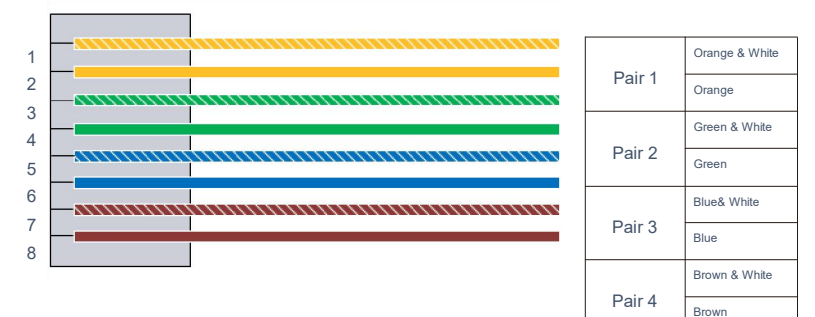

#### ·RJ21

#### Wire Sequence

EQ and EQ support RJ21 Interfaces for FXS connections. One RJ21 cable has 25 pairs of wires, but the 25 pair of wires never used. It means that RJ21 interface only support 24 pairs of RJ11 interfaces.

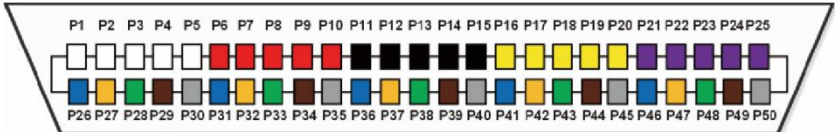

| Call No. | (     | )    |       | 1      |       | 2     |       | 3     |       | 4     |
|----------|-------|------|-------|--------|-------|-------|-------|-------|-------|-------|
| Colour   | White | Blue | White | Orange | White | Green | White | Brown | White | Slate |
| PIN No.  | P1    | P26  | P2    | P27    | P3    | P28   | P4    | P29   | P5    | P30   |
| Call No. | Ę     |      | 6     | 6      | -     | 1     |       | 3     | 9     | 9     |
| Colour   | Red   | Blue | Red   | Orange | Red   | Green | Red   | Brown | Red   | Slate |
| PIN No.  | P6    | P31  | P7    | P32    | P8    | P33   | P9    | P34   | P10   | P35   |
| Call No. | 1     | 0    |       | 1      | 1     | 2     | 1     | 3     | 1     | 4     |
| Colour   | Black | Blue | Black | Orange | Black | Green | Black | Brown | Black | Slate |
| PIN No.  | P11   | P36  | P12   | P37    | P13   | P38   | P14   | P39   | P15   | P40   |

| Call No. | 1      | 5    | 1      | 6      | 1      | 7     | 1      | 8     | 1      | 9     |
|----------|--------|------|--------|--------|--------|-------|--------|-------|--------|-------|
| Colour   | Yellow | Blue | Yellow | Orange | Yellow | Green | Yellow | Brown | Yellow | Slate |
| PIN No.  | P16    | P41  | P17    | P42    | P18    | P43   | P19    | P44   | P20    | P45   |
| Call No. | 2      | 0    |        | :1     | 2      | 2     | 2      | 3     | 2      | 4     |
| Colour   | Violet | Blue | Violet | Orange | Violet | Green | Violet | Brown | Violet | Slate |
| PIN No.  | P21    | P46  | P22    | P47    | P23    | P48   | P24    | P49   | P25    | P50   |

### 7 Modify PC's IP Address

To log in the Web Management System of the gateway, firstly, you need to modify the IP address of PC which is used to access the gateway and to make it at the same network segment with the gateway.

• On the PC, click 'Network (or Ethernet)  $\rightarrow$  Properties'.

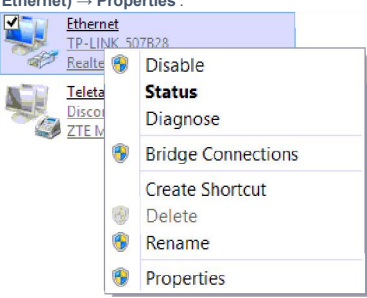

Double-click 'Internet Protocol Version 4 (TCP/IPv4)'.

ົ

This connection uses the following items:

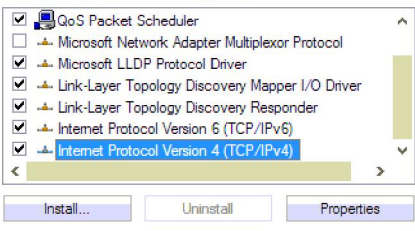

Select 'Use the following IP address', and then enter an available IP address '192.168.11.XXX' which is at the same network segment with '192.168.11.1'.

Default gateway:

| 8 | Log in Web                                                                                       | Management System                                                                              |
|---|--------------------------------------------------------------------------------------------------|------------------------------------------------------------------------------------------------|
|   | Internet Protocol                                                                                | Version 4 (TCP/IPv4) Properties                                                                |
|   | General                                                                                          |                                                                                                |
|   | You can get IP settings assig<br>this capability. Otherwise, yu<br>for the appropriate IP settin | ned automatically if your network supports<br>ou need to ask your network administrator<br>gs. |
|   | Obtain an IP address a                                                                           | utomatically                                                                                   |
|   | Output See the following IP ad                                                                   | dress:                                                                                         |
|   | IP address:                                                                                      | 192.168.11.20                                                                                  |
|   | Subnet mask:                                                                                     | 255.255.255.0                                                                                  |

Enter the gateway's IP address in the browser (The default IP is 192.168.11.1). Enter the administrator's username and password to access the Web GUI. (By default the admin password is admin)

192.168.11.1

### 9 Modify Gateway's IP Address

If you want to modify the IP address of the gateway, please click '**Network**  $\rightarrow$  **Local Network**' in the navigation tree on the left of the Web Management System, and then input new IP address and DNS server address on the displayed interface.

### 10 Configure Gateway

#### (1) Configure SIP Server

Log in the Web Management System of the gateway, and then click **SIP Server** in the navigation tree and then enter the address of the SIP server which is to be registered. Click **Save** in the last.

#### (2) Configure SIP Account Information

| IP I | Protocol for SIP Stack                                                                                                    |
|------|----------------------------------------------------------------------------------------------------|
| SIF  | ' Server                                                                                                    |
|      | SIP Server                                                                                                    |
|      | SIP Server Port (Default: 5060)                                                                                            |
|      | Registration Expires (Default: 300)                                                                                        |
|      | Heartbeat                                                                                                    |
| Pri  | mary Outbound Proxy                                                                                                    |
|      | Primary Outbound Proxy Address                                                                                             |
|      | Primary Outbound Proxy Port                                                                                                |
| Sec  | condary Outbound Proxy                                                                                                    |
|      | Secondary Outbound Proxy Address                                                                                           |
|      | Secondary Outbound Proxy Port                                                                                              |
| Re   | gistration                                                                                                    |
|      | Re-registration Percent(Expires)(0: means random,<br>range: 25%-75%)                                                       |
|      | Retry Interval when Registration failed                                                                                    |
|      | Registration Limit (counts/time, time: 0 means<br>unlimited)<br>Send SIP Unregistration Request when the Device<br>Restart |
| мс   | н                                                                                                    |
|      | MOH Dial Number                                                                                                    |
| SIF  | ' Transport Type                                                                                                    |
| Log  | cal SIP Port                                                                                                    |
|      | Use Random Port                                                                                                    |
|      | SIP UDP/TCP Local Port                                                                                                    |

Click **Port** in the navigation tree on the left, and then click **Add**. Input the SIP account and authentication password assigned by the SIP server. Click **Save** and then restart the gateway for the new configurations to take effect.

|             | Port                                          | 0 ~                   |
|-------------|-----------------------------------------------|-----------------------|
| tree on     | Disable Port                                  | 0                     |
| Input the   | Registration                                  | Enable                |
|             | IP Profile                                    | 0 <default></default> |
| SIP server. | Tel Profile                                   | 0 <default></default> |
| estart the  | Direday Nama                                  | L.m.                  |
|             | SIP User ID                                   | 201                   |
|             | Authenticate ID                               | 201                   |
| effect.     | Authenticate Password                         |                       |
|             | Offhook Auto-Dial                             |                       |
|             | Auto-Dial Delay Time                          | 5                     |
|             | DND(Do Not Disturb)                           | Enable                |
|             | Caller-ID                                     | Enable Enable         |
|             | Number for CFU(Call Forwarding Unconditional) |                       |
|             | Number for CFB(Call Forwarding Busy)          |                       |
|             | Number for CFNRy(Call Forwarding No Reply)    |                       |
|             | Call Waiting                                  | Enable                |
|             | Play Call Waiting Tone                        | Enable                |
| OMMERCI     | Call Waiting Send CID                         | Enable                |

# 11 Basic Operations

- Dial \*158# to query the IP address of LAN port of the gateway;
- Dial \*159# to query the IP address of WAN port of the gateway;
- Dial \*114# to query the telephone number of a FXS port;
- Dial \*165\*000000# to restore default IP address, username and password;
- Restore factory default settings:
  - (1) dial \*166\*000000#;
  - (2) press the RST button for 7 seconds; then restart by manual;
  - (3) Log in the gateway and then click 'Tools  $\rightarrow$  Factory Reset' , then click Apply and restart the gateway.
- Restart the gateway:
  - (1) Dial \*111# to restart the gateway.
  - (2) Log in Web Management System, click 'Tools → Restart' in the navigation tree on the left, and then click Restart on the displayed interface.

# 12 More Details

This document only provides instructions for quick installation and basic configuration, For detailed configuration and parameter explanation, please refer to user manual or ask for online technical support.